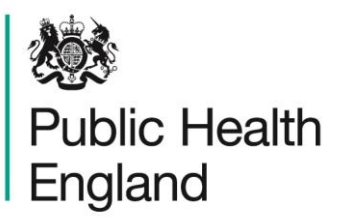

Protecting and improving the nation's health

# HCAI Data Capture System User Manual

**Unlock Request** 

## About Public Health England

Public Health England exists to protect and improve the nation's health and wellbeing, and reduce health inequalities. It does this through world-class science, knowledge and intelligence, advocacy, partnerships and the delivery of specialist public health services. PHE is an operationally autonomous executive agency of the Department of Health.

Public Health England Wellington House 133-155 Waterloo Road London SE1 8UG Tel: 020 7654 8000 www.gov.uk/phe Twitter: @PHE\_uk Facebook: www.facebook.com/PublicHealthEngland

© Crown copyright 2015

You may re-use this information (excluding logos) free of charge in any format or medium, under the terms of the Open Government Licence v2.0. To view this licence, visit OGL or email psi@nationalarchives.gsi.gov.uk. Where we have identified any third party copyright information you will need to obtain permission from the copyright holders concerned.

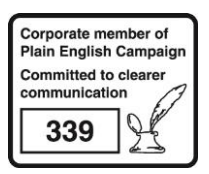

# **Document History**

| Revision date | Author                | Version |  |
|---------------|-----------------------|---------|--|
| 01/09/2015    | Public Health England | 1.0     |  |
| 01/10/2015    | Public Health England | 2.0     |  |
|               |                       |         |  |
|               |                       |         |  |
|               |                       |         |  |
|               |                       |         |  |
|               |                       |         |  |

### **Unlock Request**

#### Introduction

All data entered onto the HCAI Data Capture System (DCS) for a month-long period is, verified and signed off by the NHS acute Trusts'/Independent Sector Healthcare Providers' Chief Executive Officer on the 15<sup>th</sup> of the following month, for example, data for July 2015 must be checked, verified and signed-off by 15<sup>th</sup> August 2015.

Once a data period has been signed-off, the mandatory fields are then locked. This means that the NHS acute Trusts/Independent Sector Healthcare Providers are unable to add a new case to the signed-off time period, nor can they either delete any of the cases or modify any of the mandatory fields on cases that have been previously entered for this time period. In exceptional circumstances such as those stated in the list below, the NHS acute Trust/Independent Sector Healthcare Provider may request the unlocking of a period in order to amend the data entered for their organisation.

- To amend a mandatory field on the Episode Details Tab
- To add a case that has been missed
- To delete a case that has been entered in error, for example a case that has been found to be a false positive.
- To delete a duplicate case (please note: only duplicates identified soon after "Sign-Off" may be removed from the HCAI DCS).

#### How to request the Unlock of a signed-off data period

Users must send an email to mandatory.surveillance@phe.gov.uk to request an unlock for a period in order for changes to be made. The request can only come from the organisation which entered the case(s) that need to be amended, deleted or added. Please note that a request to unlock a period in order to either <u>add or delete case(s)</u> will need to be sent from the NHS acute Trusts'/Independent Sector Healthcare Providers' CEO, while a request for an unlock to <u>amend</u> a case in a locked period only needs to be copied to the NHS acute Trusts'/Independent Sector Healthcare Providers' CEO.

The unlock request email must include the information in Table 1.

Table 1 Unlock request email requirements

| Required Data for Unlock             | Notes                                                                                                    |
|--------------------------------------|----------------------------------------------------------------------------------------------------|
| Organism                             | The HCAI DCS can only be unlocked by organism.                                                                                                    |
|                                      | The user must specify either MRSA, MSSA or <i>E. coli</i>                                                                                                    |
|                                      | bacteraemia or CDI.                                                                                                    |
| Month                                | The month of which the specimen was tested.                                                                                                    |
| Type of change and reason for unlock | Whether the unlock is for an amendment, deletion or                                                                                                    |
|                                      | addition and a brief reason for the required change.                                                                                                    |
| Case ID's                            | The Case ID of the case/s involved in an amendment                                                                                                    |
|                                      | or deletion must be provided.                                                                                                    |
|                                      |                                                                                                    |
|                                      | NB. Please do not include any Patient Identifiable<br>Information in the email. The case ID is sufficient<br>for uniquely identifying any patient entered onto<br>the system |

Once PHE mandatory surveillance team has received and reviewed the unlock request, users will be contacted to arrange a suitable time (during normal working hours) for their dataset to be unlocked. Datasets will always be re-locked by the PHE mandatory surveillance team at 5pm and cannot remain unlocked overnight.

Additions to the data can then be made by following the steps to create a case using the Case Capture User Guide. Alternatively, to delete a case, please follow the steps in the Search User Guide in order to find the case in question, then select the record by ticking the check box next to it and click on the 'Delete' button (see Figure 1).

#### Figure 1: How to delete a case

| Public Health<br>England                                                                                                    | HCAI DCS Sys            | tem       |                 | Enter ID                               | number and cli                                       | ck 'Find'.                                                             |
|----------------------------------------------------------------------------------------------------|-------------------------|-----------|-----------------|----------------------------------------|------------------------------------------------------|------------------------------------------------------------------------|
| Menu Toolbar                                                                                                    | Search Infection Epis   | sodes     |                 |                                        |                                                      |                                                                        |
| My Dashboard                                                                                                    |                         |           |                 |                                        |                                                      |                                                                        |
| Search                                                                                                    | 10                      | 123456    | H               | NHS Number                             |                                                      |                                                                        |
| Case Capture                                                                                                    | Condition               | Select    | •               | Data Collection                        | Select DataCollection                                |                                                                        |
| Data Upload Wizard                                                                                                    | First Name              |           | Partia          | Surname                                |                                                      | Partial                                                                |
| Case Administration                                                                                                    | Specimen Number         |           |                 | Date of Birth                          | <b>=</b>                                             |                                                                        |
| Manage Infection Episode and PIR                                                                                                    |                         |           |                 | Age                                    | - Select                                             |                                                                        |
| actions<br>Manage Sign Off Period Locking                                                                                                    | Date From               |           |                 | Date To                                |                                                      |                                                                        |
| User Administration                                                                                                    | Region                  | All       | •               | Organisation Type                      | All                                                  | •                                                                      |
| System Reports                                                                                                    | Organisation            | All       | •               | Shared Cases                           |                                                      |                                                                        |
| Reports                                                                                                    | Incomplete for sign-off | <b>m</b>  |                 |                                        |                                                      |                                                                        |
| Help & Support                                                                                                    | Pik Cases               |           |                 |                                        |                                                      | Find Reset                                                             |
| This page allows an infection<br>episode to be found using the<br>search facility.                                                                                                    | •                       | Condition | Data Collection | n c Th                                 | ne results to you                                    | ur search will<br>er balf of your                                      |
| For a more refined search result<br>please complete as many of the<br>search criteria as possible.<br>Click here to view guide<br>See FAQs and Content for more info<br>Key to Screen Symbols | View 2                  | All)      | (AII)<br>MRSA   | (A)<br>123456 01, SC<br>re<br>th<br>ar | cord that you w<br>e check box ne<br>d then click on | at this is the<br>ish to delete, tick<br>xt to the record<br>'Delete'. |
| <ul> <li>Error on page</li> <li>Attention</li> <li>Saved / completed</li> <li>Close sceen / popout</li> </ul>                                                                                 | 4 M 4 T b H             |           | Page: [         | 1<br>1 of 1 Go Page size: 1 Cha        | npe                                                  | Hem 1 to 1 of 1                                                        |

If you wish to amend a case, then please follow the steps in the Search User Guide in order to find the case in question (as for deleting a case), but then instead of deleting the case, please click on 'View' which is next to the record (see Figure 2), this will then take you to the case capture screens and you can then amend the case as needed.

### Figure 2: How to view a case to amend it

| 戀                                                                                                  |                        |                      |                      |                               |             | Welcome              | Help     | AAA Logout       | í |
|----------------------------------------------------------------------------------------------------|------------------------|----------------------|----------------------|-------------------------------|-------------|----------------------|----------|------------------|---|
| Public Health<br>England                                                                           | HCAI DCS Syst          | em                   |                      |                               |             | Home                 | About Us | Contact Us       |   |
|                                                                                                    |                        |                      |                      |                               |             |                      |          |                  |   |
| Menu Toolbar                                                                                       | Search Infection Epise | odes                 |                      |                               |             |                      |          |                  |   |
| My Dashboard                                                                                       | ID                     | 123456               |                      | NHS Number                    |             |                      |          |                  |   |
| Search                                                                                             | Condition              | Select               |                      | Data Collection               | Select Data | Collection           | 1        |                  |   |
| Case Capture                                                                                       | First Name             |                      | Partial              | Surname                       |             |                      | Partial  |                  |   |
| Data Upload Wizard                                                                                 | Specimen Number        |                      |                      | Date of Birth                 |             |                      |          |                  |   |
| Case Administration                                                                                | opcontent transce      |                      |                      | Age                           |             | Select               |          |                  |   |
| User Administration                                                                                | Data From              |                      |                      | Age<br>Data Ta                |             |                      |          |                  |   |
| System Reports                                                                                     | Date From              |                      |                      | Date To                       |             | -                    | 1        |                  |   |
| Reports                                                                                            | Region                 |                      |                      | Organisation Type             | All         |                      |          |                  | = |
| Help & Support                                                                                     | Organisation           | All                  | •                    | Shared Cases                  |             |                      |          |                  |   |
|                                                                                                    | PIR Cases              |                      |                      |                               |             |                      |          |                  |   |
| This page allows an infection<br>episode to be found using the<br>search facility.                 |                        |                      |                      |                               |             |                      |          | Find Reset       |   |
| For a more refined search result<br>please complete as many of the<br>search criteria as possible. |                        | Condition            | Data Collection      | Data<br>ID Collection<br>Date | Region      | Organisation         |          | Organisatio      |   |
| Click here to view guide                                                                           |                        | AIŊ                  | (All)                | (AII)                         | (All)       | (AII)                | (A       | AII)             |   |
| See FAQs and Content for more info                                                                 | View S                 | taphylococcus aureus | MRSA                 | 123456 01/01/201              | 6 NATIONAL  | The X0000( NHS Trust | N        | HS Trust         |   |
| Key to Screen Symbols                                                                              |                        |                      |                      |                               |             |                      |          |                  |   |
| 😢 Error on page                                                                                    |                        |                      |                      |                               |             |                      |          |                  |   |
|                                                                                                    |                        |                      |                      |                               |             |                      |          |                  |   |
| Saved / completed                                                                                  |                        |                      |                      |                               |             |                      |          |                  |   |
| Close sceen / popout                                                                               | <                      |                      | III.<br>Page: 1 of 1 | Go Page size: 1 Chan          | ge          |                      |          | Item 1 to 1 of 1 |   |